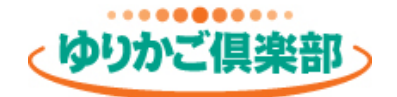

#### 事務所ホームページ

# 独自ドメイン (レンタルサーバー設定) マニュアル

お名前.comでレンタルサーバーをご契約された場合の設定です。 「独自ドメインマニュアル」と設定が異なる点を掲載しておりますので、 そちらのマニュアルと合わせてご覧ください。

#### <u>目次</u>

| 1.ネームサーバーの設定    | ••• | 1 |
|-----------------|-----|---|
| 2.DNSの設定        | ••• | 2 |
| 3.SSL(https)の設定 | ••• | 5 |

2023年1月版

1. ネームサーバーの設定

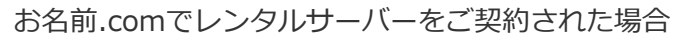

「独自ドメインマニュアル」6ページ掲載のネームサーバーの設定が以下のようになります。

#### お名前.com

#### https://www.onamae.com/

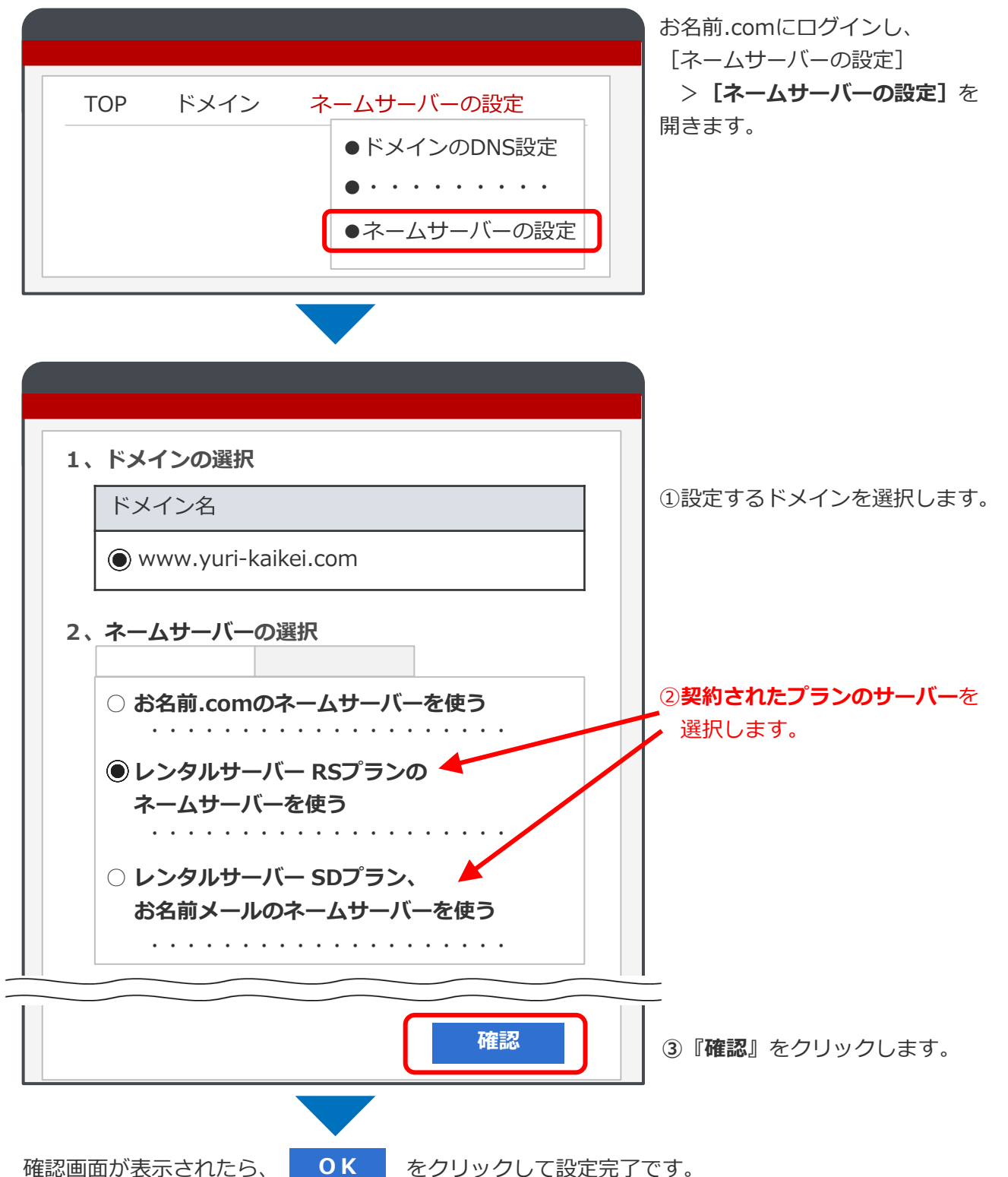

con

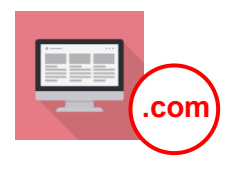

お名前.comでレンタルサーバーをご契約された場合

**「独自ドメインマニュアル」10ページ掲載**のDNS(ドメイン・ネーム・システム)の設定が 以下のようになります。

#### お名前.com

#### https://www.onamae.com/

| - | ТОР             | ドメイン                     | D N S<br>●利用レン        | レンタルサーバー<br><b>·タルサーバー</b> 一覧 | お名前.comにログインし、<br>[レンタルサーバー]<br>> <b>[利用レンタルサーバー 一覧]</b> を<br>開きます。 |
|---|-----------------|--------------------------|-----------------------|-------------------------------|---------------------------------------------------------------------|
|   |                 |                          |                       |                               |                                                                     |
|   | <b>、</b> 与 II J | LL 11 <sup>44</sup>      |                       |                               |                                                                     |
|   | · · · ·         | -Λ-<br>·                 |                       |                               |                                                                     |
|   | 検索条件            | -                        |                       |                               |                                                                     |
|   | プラン             | ドメイン                     | ステータン                 | ス コントロール<br>パネル               |                                                                     |
|   | <u>**プラ</u>     |                          | 稼働中                   | ログイン                          | 設定を行うサーバーの<br>「 <b>ログイン」</b> をクリックします。                              |
|   | <u>**プラ</u>     |                          | 稼働中                   | ログイン                          |                                                                     |
|   |                 |                          |                       |                               |                                                                     |
|   | ントローノ           | レパネル                     |                       |                               | コントロールパネルが開きます。                                                     |
| ľ | サービス            | ス設定   > 管理   > 独自   > ・・ | 者アカウント<br>ドメイン設定<br>・ |                               | [サービス設定]<br>> <b>[独自ドメイン設定]</b> を開きます                               |

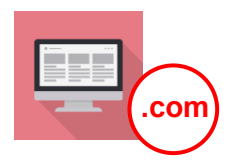

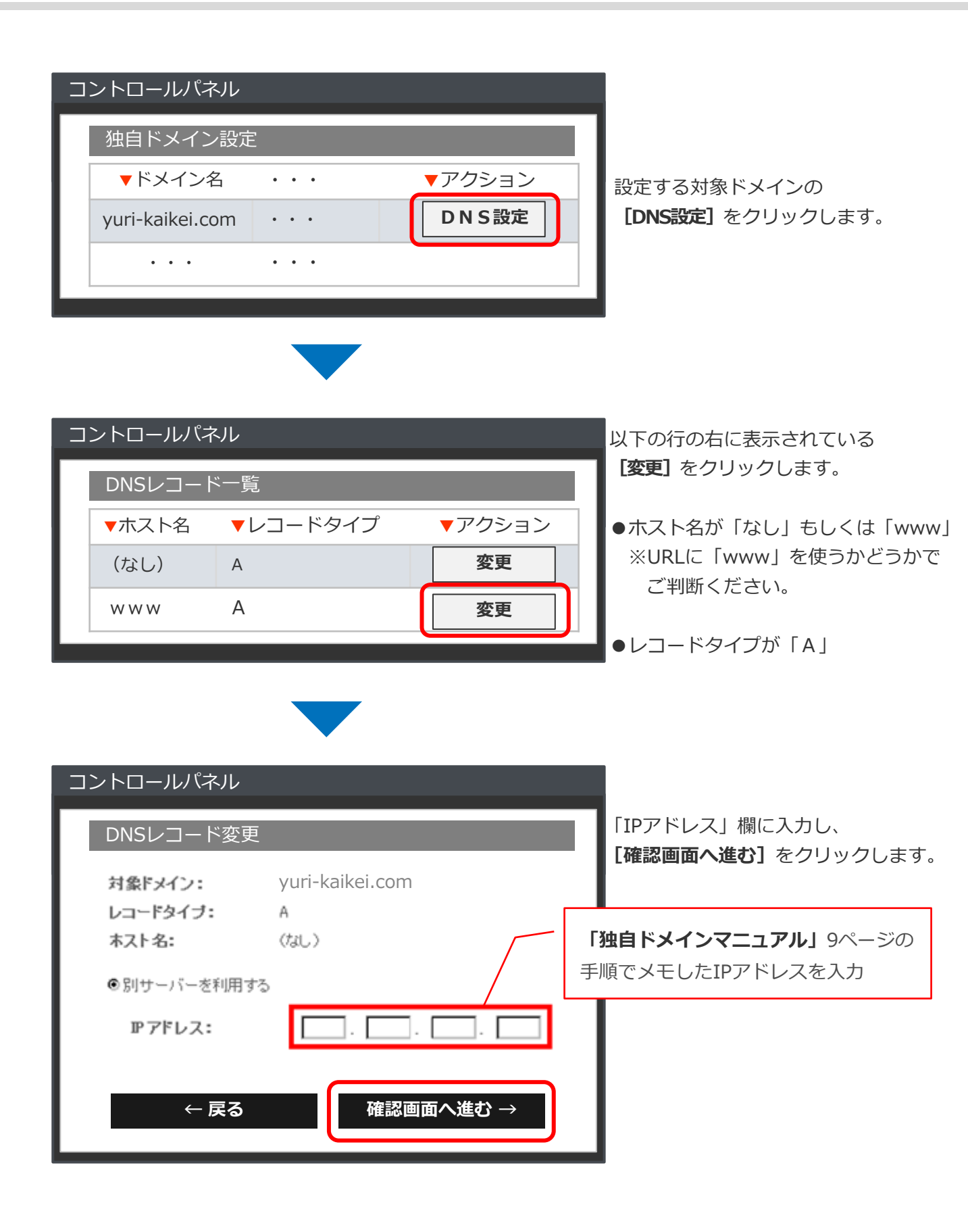

### 2. DNSの設定

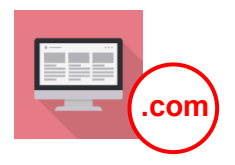

| コントロールパネル              |                 |                            |
|------------------------|-----------------|----------------------------|
| DNSレコード変更              |                 |                            |
| 内容を確認し「決定」ボタンを押してください。 |                 | 登録内容を確認し、<br>「決定」をクリックします。 |
| 対象ドメイン:                | yuri-kaikei.com | $\downarrow$               |
| レコードタイブ:               | A               | 「DNSレコードを変更しました」と          |
| ホスト名:                  | (ねし)            | メッセージが表示されます。              |
| ₽アドレス:                 | жжқ жжқ жжқ жж  |                            |
| ← 戻る                   | 決定 ↑            |                            |

#### DNSの設定は完了です。

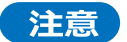

行った設定はインターネット上に徐々に反映していきますので、設定から適用(独自ドメインで ホームページが表示される)まで最大72時間程度かかる場合があります。

### 3. SSL (https)の設定

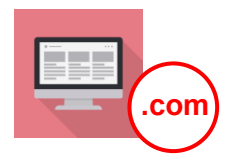

お名前.comでレンタルサーバーをご契約された場合

「独自ドメインマニュアル」23ページ掲載のSSL(https)の設定 – TXTレコードの設定が 以下のようになります。

#### お名前.com

#### https://www.onamae.com/

| TOP       ドメイン       D N S       レンタルサーバー         ●利用レンタルサーバー 一覧                           | お名前.comにログインし、<br>[レンタルサーバー]<br>> <b>[利用レンタルサーバー一覧]</b> を<br>開きます。 |
|--------------------------------------------------------------------------------------------|--------------------------------------------------------------------|
| レンタルサーバー                                                                                   |                                                                    |
| <ul> <li>・・・・</li> <li>検索条件 ▼</li> </ul>                                                   |                                                                    |
| プラン     ドメイン     ステータス     コントロール<br>パネル <u>**プラン</u> ・・・     稼働中     ログイン                 | 設定を行うサーバーの<br>「 <b>ログイン」</b> をクリックします。                             |
|                                                                                            |                                                                    |
| コントロールパネル                                                                                  | コントロールパネルが開きます。                                                    |
| <ul> <li>サービス設定</li> <li>&gt; 管理者アカウント</li> <li>&gt; 独自ドメイン設定</li> <li>&gt; ・・・</li> </ul> | [サービス設定]<br>> <b>[独自ドメイン設定]</b> を開きます                              |

## 3. SSL (https)の設定

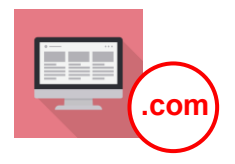

| コントロールパネル         独自ドメイン設定         ▼ドメイン名       ・・・         yuri-kaikei.com       ・・・         ・・・       ・・・         ・・・       ・・・ | 設定する対象ドメインの<br><b>[DNS設定]</b> をクリックします。                  |
|----------------------------------------------------------------------------------------------------|----------------------------------------------------------|
| コントロールパネル                                                                                                    |                                                          |
| DNSレコード一覧<br>▼ホスト名 ▼レコードタイプ ▼アクション<br>www A                                                                                       | 以下の行の右に表示されている<br>【変更】 をクリックします。                         |
| (なし) T X T <b>変更</b>                                                                                                    | <ul> <li>●ホスト名が「なし」</li> <li>●レコードタイプが「TXT」</li> </ul>   |
|                                                                                                    |                                                          |
| コントロールパネル<br>DNSレコード変更<br>yuri-kaikei.com                                                                                         | 「内容」欄に入力し、<br><b>[確認画面へ進む]</b> をクリックします。                 |
| レコードタイプ: TXT<br>ホスト名: (なし)<br>©別サーバーを利用する                                                                                         | <b>「独自ドメインマニュアル」</b> 22ページの<br>手順でコピーした <b>認証文字列</b> を入力 |
| 内容:<br>globalsign-domain-verificat<br>← 戻る 確認画面へ進む →                                                                              |                                                          |

## 3. SSL (https)の設定

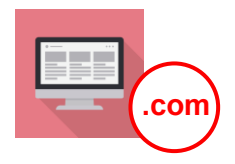

| コントロールパネル              |                 |                   |
|------------------------|-----------------|-------------------|
| DNSレコード変更              |                 |                   |
| 内容を確認し「決定」ボタンを押してください。 |                 | 登録内容を確認し、         |
| 対象ドメイン:                | yuri-kaikei.com | ↓                 |
| レコードタイプ:               | A               | 「DNSレコードを変更しました」と |
| ホスト名:                  | (なし)            | メッセージが表示されます。     |
| ₽アドレス:                 | ****            |                   |
| ← 戻る                   | 決定 ↑            |                   |
|                        |                 |                   |

設定は完了です。

注意

こちらの設定から次の作業(「独自ドメインマニュアル」26ページ~)が行えるまでは、 最大72時間程度かかる場合があります。ご注意ください。

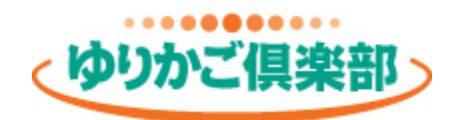

## https://www.yurikago.net/